# **Evel 9: Getting a Boat**

Welcome to Level 9 of the RPG Maker VX Introductory Course. In Level 8 we added Cyrus, the third member of our party.

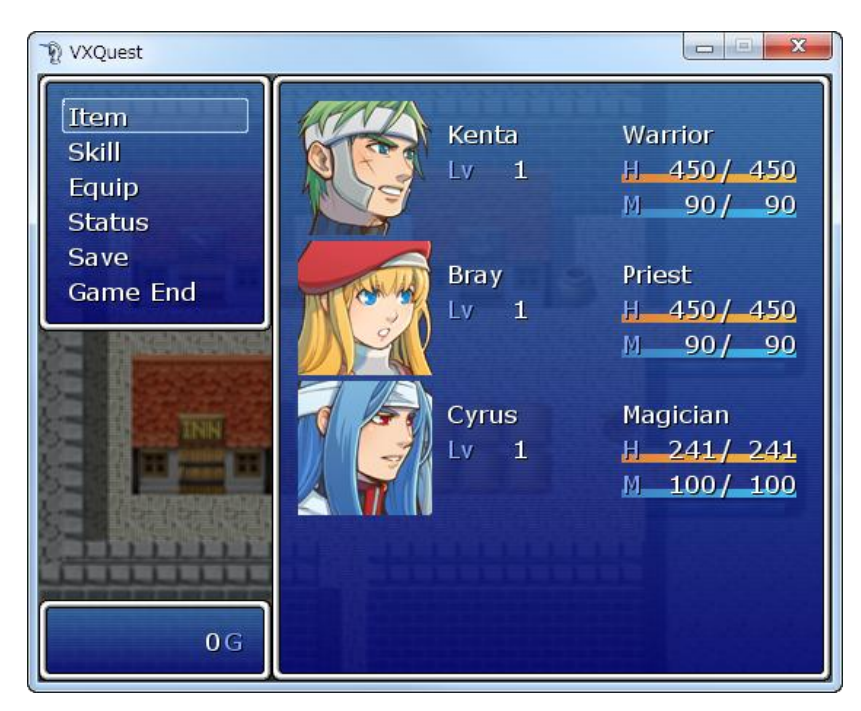

With all the Event Pages and Switches needed to organize the game's Events our little project is starting to look very complicated. But if we look a little deeper, we can see the complexity is a result of our linking together a series of much simpler steps. If you start feeling confused at any point, just go back and re-read the relevant sections of this course.

The Event needed to create a boat for our Hero will require no extra knowledge, just one more step following the same process as we have until now.

# Step 22: Considering the Flow of Events

Creating the boat Event here in Minato Port gives us an opportunity to control the flow of Events in our game. For instance, it's entirely possible that a new player could skip speaking with the King, hop on the boat and go off alone. With the boat Event we have an chance to prevent that.

Here's how we'd like the game to flow from the player's point of view:

Start

| $\downarrow$                  |
|-------------------------------|
| Speak with the King           |
| $\downarrow$                  |
| Acquire a Boat at Minato Port |

So how do we go about ensuring that the player speaks with the King before getting on the boat? That's precisely what Switches are made for.

| New Event - ID:006 |                                                                                                    | 3 |
|--------------------|----------------------------------------------------------------------------------------------------|---|
| Name:<br>EV006     | New<br>Event Page         Copy<br>Event Page         Paste<br>Event Page         Delete<br>Event Page         Clear<br>Event Page |   |
| 1                  |                                                                                                    | _ |
| Conditions         | List of Event Commands:                                                                                                    |   |
| Switch             | is ON @>Text: 'Actor2', 0, Normal, Bottom<br>: : Hello, I'm Cyrus.                                                                |   |
| Switch             | is ON : : Allow me to join you on this journey.                                                                                   |   |
| 🗖 Variable         | is @>Control Switches: [0002:Cyrus Joins] = ON                                                                                    |   |
|                    | or above                                                                                                    |   |
| Self Switch        | - is ON                                                                                                    |   |
| - Seir Switch      |                                                                                                    |   |
| Item               | ✓ exists                                                                                                    |   |
| Actor              | ✓ exists                                                                                                    |   |
| Graphic            | Autonomous Movement                                                                                                    |   |
|                    | Type: Fixed -                                                                                                    |   |
| <i>6</i> 3         | Move Route                                                                                                    |   |
|                    | Speed: 3: x2 Slower V                                                                                                    |   |
|                    | Freq: 3: Normal                                                                                                    |   |
|                    |                                                                                                    |   |
| Options            | Priority                                                                                                    |   |
| ✓ Walking Anim.    | Same as Characters 🔻                                                                                                    |   |
| Direction Fix      | Trigger                                                                                                    |   |
| Through            | Action Button                                                                                                    |   |
|                    |                                                                                                    |   |
|                    | OK Cancel Apply                                                                                                    |   |

### \*The "Spoke with the King" Event

In Level 4, we created the "Spoke with the King" Switch. When this Switch is "ON", the game will know that our Hero has spoken to the King. Similarly, we can have the game check if this Switch is "ON" or not before letting our Hero get on the boat.

# Step 23: Linking the Boat Event

## **Creating a New Event**

Here, we're going to link two Events so that our Hero will only receive the boat from the boat captain in Minato Port only after our Hero has spoken with the King.

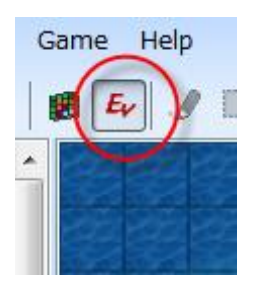

Switch to Event mode.

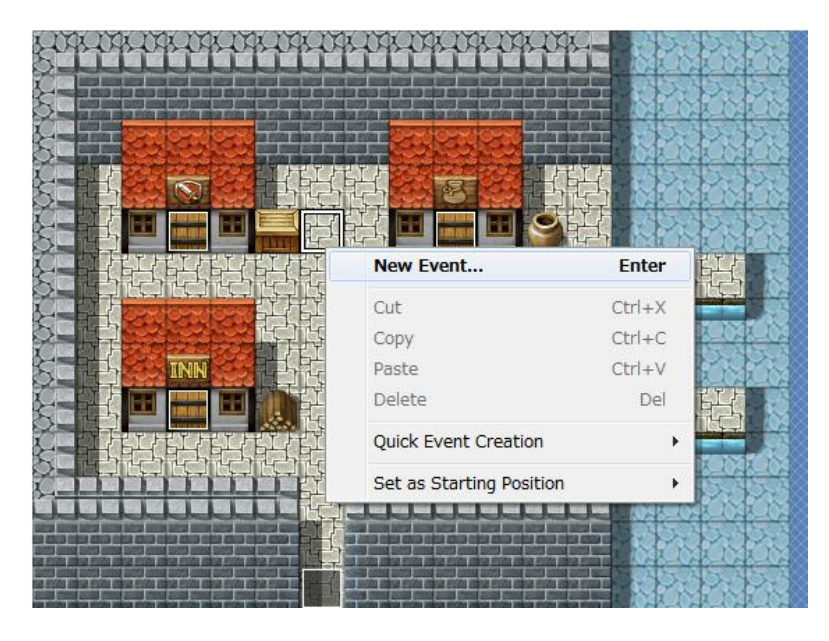

\*Creating a new Event.

Right-click where you'd like to place the Event (we've chosen coordinates 012,005) and select "New Event..." from the pop-up menu.

## **Creating Event Page 1**

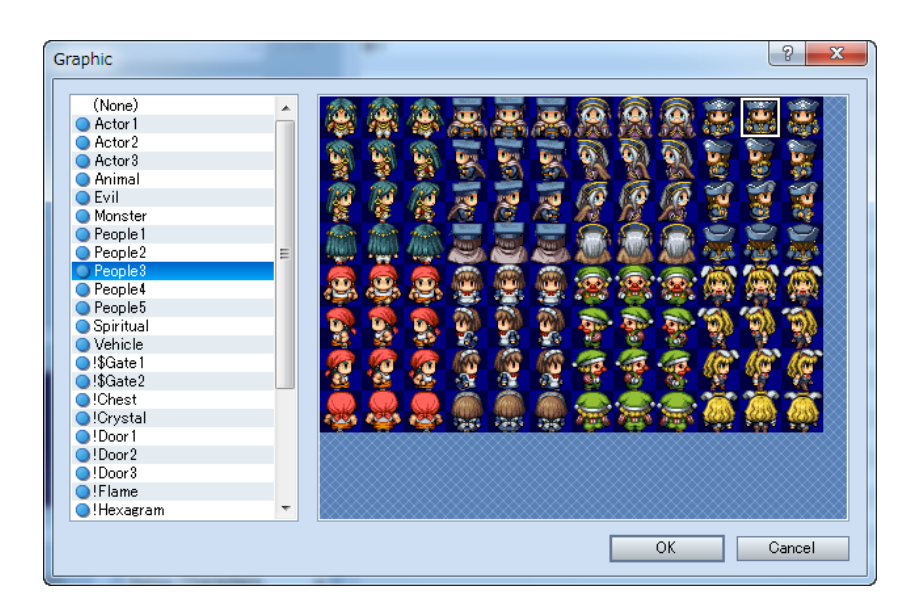

#### \*Select Event Graphic

For the Event graphic, we've chosen the ship captain from People3. The Option, Priority and Trigger panes can also be left at their initial settings.

\*The graphic we've selected is not available in the trial version.

We will use page 1 for when the "Spoke with the King" switch is "OFF".

| Show Text     |                                                      |                       | 8 ×     |
|---------------|------------------------------------------------------|-----------------------|---------|
| Face Graphic: | Text:                                                | ~                     | ~       |
|               | If you want my ship, you'll has speak with the King. | ave to                |         |
|               | Background:<br>Normal Window 👻                       | Position:<br>Bottom 👻 | Preview |
| Batch Entry   |                                                      | ОК                    | Cancel  |

\*Inputting the lines for when the player hasn't spoken with the King.

Page 1 is for when the player hasn't spoken with the King yet, so input some lines to that effect by double-clicking on the "@" mark and using the "Show Text" command.

| ew Event - ID:007<br>Name: |                                                                                                    | ? ×   |
|----------------------------|----------------------------------------------------------------------------------------------------|-------|
| EV007                      | Event Page Event Page Event Page Event Page                                                                                                    |       |
| 1                          |                                                                                                    |       |
| Conditions                 | List of Event Commands:                                                                                                    |       |
| Switch                     | is ON @>Text: -, -, Normal, Bottom                                                                                                    |       |
| Switch                     | is ON<br>is ON<br>is ON<br>is ON<br>is ON is on is on . |       |
| 🔲 Variable                 | ··· is                                                                                                    |       |
|                            | or above                                                                                                    |       |
| Self Switch                | ▼ is ON                                                                                                    |       |
| Ttem                       | ▼ exists                                                                                                    |       |
| Actor                      | ▼ exists                                                                                                    |       |
|                            |                                                                                                    |       |
| Graphic                    | Autonomous Movement                                                                                                    |       |
|                            | Type: Fixed •                                                                                                    |       |
| 100                        | Move Route                                                                                                    |       |
|                            | Speed: 3: x2 Slower 👻                                                                                                    |       |
|                            | Freq: 3: Normal 👻                                                                                                    |       |
|                            |                                                                                                    |       |
| Options                    | Priority                                                                                                    |       |
| ✓ Walking Anim.            | Same as Characters 🔻                                                                                                    |       |
| Stepping Anim.             |                                                                                                    |       |
| Through                    | Action Button                                                                                                    |       |
| Through                    |                                                                                                    |       |
|                            |                                                                                                    |       |
|                            | OK Cancel                                                                                                    | Apply |

\*Completed page 1.

# **Creating Event Page 2**

Event Page 2 will be used for when the "Spoke with the King" Switch is on. We'll link this Event with the boat Event.

| New Event - ID:006 | 35                |            | 1.1                             |
|--------------------|-------------------|------------|---------------------------------|
| Name:<br>EV006     | New<br>Event Page | Co<br>Even | ppy Pas<br>t Page Event         |
| 1<br>Conditions    | <br>-             |            | List of Event Con               |
| Switch             | is                | s ON       | @>Text: 'Actor2<br>: : Hello, 1 |
| Switch             | ••• is            | s ON       | : : Allow r<br>@>Change Part    |
| Variable           | is                |            | @>Control Swite<br>@>           |

\*Creating a new Event Page

Click on the "New Event Page" button and create a new Event Page.

| 1 2                  |                           |       |
|----------------------|---------------------------|-------|
| Conditions<br>Switch | 0001:Spoke with the K ··· | is ON |
| Switch               |                           | is ON |
| 🗖 Variable           |                           |       |
|                      | <pre> or above </pre>     |       |
| Self Switch          | 🗸 is ON                   |       |

#### \*Setting the Event conditions.

Now we'll set the conditions required for the Event to take place. Check "Switch" box in the Conditions panel and click on the ellipse on the right. Select "Spoke with the King" from the list.

| Graphic        | Aut | tonomo   | ous Movement      |
|----------------|-----|----------|-------------------|
|                | Ту  | /pe:     | Fixed 👻           |
|                |     |          | Move Route        |
|                | Sp  | beed:    | 3: x2 Slower 👻    |
|                | Fn  | eq:      | 3: Normal 👻       |
| Options        |     | Priority | y                 |
| Valking Anim.  |     | Same     | as Characters 🛛 👻 |
| Stepping Anim. |     |          |                   |
| Direction Fix  |     | Trigge   | r                 |
| 🔲 Through      |     | Action   | Button 👻          |
|                |     |          |                   |

#### Selecting Event Graphic

For the Event graphic, we've chosen the same boat captain from page 1. The Option, Priority and Trigger panes can also be left at their initial settings.

| Show Text     | The second second second second second second second second second second second second second second second se | Change Party, Namb | ? ×     |
|---------------|----------------------------------------------------------------------------------------------------|--------------------|---------|
| Face Graphic: | Text:                                                                                                    | <b>.</b>           | Ŧ       |
|               | I'll lend you my ship!<br>It's waiting just outside the vi<br>                                                  | llage.             |         |
|               | Background:                                                                                                    | Position:          |         |
|               | Normal Window 👻                                                                                                 | Bottom 👻           | Preview |
| Batch Entry   |                                                                                                    | ОК                 | Cancel  |

\*Inputting the lines for when the player receives the boat.

First, let's set the lines for when the player receives the boat. Double-click on the "@" mark and select the "Show Text" command.

| Event Commands       |                     |  |  |  |
|----------------------|---------------------|--|--|--|
| 1 2 3                |                     |  |  |  |
| Meyement             |                     |  |  |  |
| Transfer Player      | Wait                |  |  |  |
| Set Vehicle Location |                     |  |  |  |
| Set Event Location   | Picture and Weather |  |  |  |
| Scroll Map           | Show Picture        |  |  |  |
| Set Move Boute       | Move Picture        |  |  |  |
| Get on/off Vehicle   | Rotate Picture      |  |  |  |
|                      | Tint Picture        |  |  |  |
| Character            | Erase Picture       |  |  |  |
| Change Transparency  | Set Weather Effects |  |  |  |
| Show Animation       |                     |  |  |  |
| Show Balloon Icon    | Music and Sounds    |  |  |  |
| Erase Event          | Play BGM            |  |  |  |
|                      | Fadeout BGM         |  |  |  |
| Screen Effects       | Play BGS            |  |  |  |
| Fadeout Screen       | Fadeout BGS         |  |  |  |
| Fadein Screen        | Play ME             |  |  |  |
| Tint Screen          | Play SE             |  |  |  |
| Flash Screen         | Stop SE             |  |  |  |
| Shake Screen         |                     |  |  |  |
|                      |                     |  |  |  |
|                      | Cancel              |  |  |  |

\*Page 2 of the Event Command window.

Next, we'll set the boat's location with the "Set Vehicle Location" command found on page 2. This command allows us to position our vehicle at the coordinates of our desired map.

| Set Vehicle Location             | on 🤋 🗙           |
|----------------------------------|------------------|
| Vehicle:                         |                  |
| Ship                             | <b>▼</b>         |
| Location                         |                  |
| <ul> <li>Direct desig</li> </ul> | nation           |
| 003:Minat                        | o Port (012,005) |
| <ul> <li>Designation</li> </ul>  | with variables   |
| Map ID:                          |                  |
| Map X:                           |                  |
| Map Y:                           |                  |
|                                  |                  |
|                                  | OK Cancel        |

\*The "Set Vehicle Location" Event Command.

From the "Vehicle" menu you can select a variety of vehicles. Here we need a Boat. In the Location pane, make sure that "Direct Designation" is checked and click on the ellipse on the right.

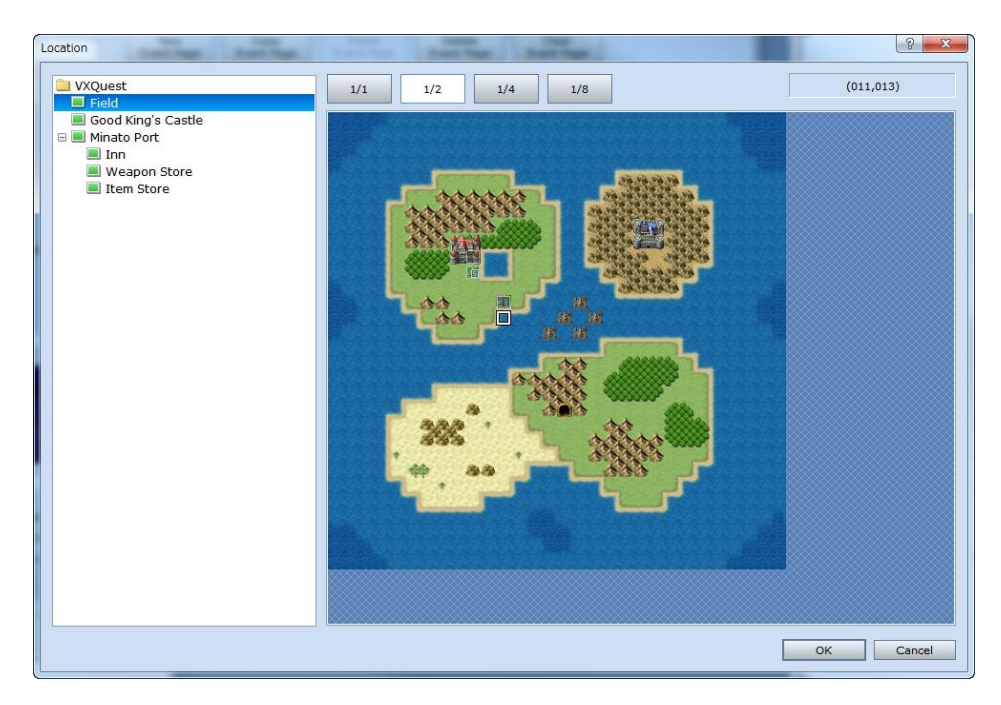

\*Setting the vehicle's position.

Let's set where our boat will make its appearance. The method is very similar to setting a character's destination with the "Transfer" Event. Select your desired map from the map tree on the left, then

select the desired coordinates on the preview map on the right. Since we'll be using the boat in the Field map, we've selected it along with a pair of coordinates (011,013) directly under Minato Port.

| Control Switche | 25 <b>? X</b>         |
|-----------------|-----------------------|
| Switch          |                       |
| Single          | 0001:Spoke with the K |
| 🔘 Batch         | ÷ ~ ÷                 |
| Operation       | ○ OFF                 |
|                 | OK Cancel             |

\*"Control Switches" dialogue.

Finally, we'll create a Switch to prevent the Event from repeating. Click on the "@" mark underneath the "@set vehicle location:boat" line and select the "Control Switches" command from page 1 of the Event Commands window.

| Switch          | 8 ×                      |  |  |  |
|-----------------|--------------------------|--|--|--|
| Switch          |                          |  |  |  |
| Switch          | 0001:Spoke with the King |  |  |  |
| [ 0001 - 0020 ] | 0002:Cyrus Joins         |  |  |  |
| [ 0021 - 0040 ] | 0004:                    |  |  |  |
| [ 0041 - 0060 ] | 0005:                    |  |  |  |
| [ 0061 - 0080 ] | 0006:                    |  |  |  |
| [ 0081 - 0100 ] | 0007:                    |  |  |  |
|                 | 0008:                    |  |  |  |
|                 | 0009:                    |  |  |  |
|                 | 0010:                    |  |  |  |
|                 | 0011:                    |  |  |  |
|                 | 0012:                    |  |  |  |
|                 | 0014                     |  |  |  |
|                 | 0015:                    |  |  |  |
|                 | 0016:                    |  |  |  |
|                 | 0017:                    |  |  |  |
|                 | 0018:                    |  |  |  |
|                 | 0019:                    |  |  |  |
|                 | 0020:                    |  |  |  |
|                 |                          |  |  |  |
| Change May      | Name: Get the Boat       |  |  |  |
| Change Max      |                          |  |  |  |
|                 |                          |  |  |  |
| ОК              | Cancel Apply             |  |  |  |

#### \*"Switch" dialogue.

With this setting, we can use a Switch to ensure that the game remembers that we've already received the boat and so the same Event will not reoccur. Make sure "Single" is selected in the "Switch" pane and click on the ellipse on the right.

| Control Switch             | es                | 8 ×    |
|----------------------------|-------------------|--------|
| Switch                     |                   |        |
| Single                     | 0003:Get the Boat |        |
| 🔘 Batch                    | ÷ ~               | 4<br>* |
|                            |                   |        |
| Operation<br><pre>ON</pre> | OFF               |        |
|                            | ОК                | Cancel |

#### \*The "Control Switches" dialogue after adjustments.

Here we'll make use of Switch number 0003. Let's go with an easy to remember name like, "Get the Boat". Ensure that "ON" is selected in the "Operation" pane and click "OK".

| New Event - ID:007                                                       |                                                                                                  |                                                                                                    |
|--------------------------------------------------------------------------|--------------------------------------------------------------------------------------------------|----------------------------------------------------------------------------------------------------|
| Name:<br>EV007                                                           | New Co<br>Event Page Event                                                                       | Page Paste Event Page Clear Event Page                                                                                                    |
| Conditions<br>Switch 00<br>Switch<br>Variable                            | 01:Spoke with the K is ON<br>is ON<br>                                                           | List of Event Commands:<br>@>Text: -, -, Normal, Bottom<br>: :1'll lend you my ship!<br>: :1's waiting just outside the village.<br>@>Set Vehicle Location: Ship, [001:Field] (011,013)<br>@>Control Switches: [0003:Get the Boat] = ON<br>@> |
| Self Switch                                                              | v is ON<br>v exists<br>v exists                                                                  |                                                                                                    |
| Graphic                                                                  | Autonomous Movement<br>Type: Fixed •<br>Move Route<br>Speed: 3: x2 Slower •<br>Freq: 3: Normal • |                                                                                                    |
| Options<br>V Walking Anim.<br>Stepping Anim.<br>Direction Fix<br>Through | Priority<br>Same as Characters ↓<br>Trigger<br>Action Button ↓                                   |                                                                                                    |
|                                                                          |                                                                                                  | OK Cancel Apply                                                                                                    |

\*Completed Event Page 2.

## **Creating Event Page 3**

Page 3 will be used when Switch 003:"Get the Boat" is "ON", This will prevent the player from repeating the same Event. So, we just need to create an Event that takes place when that Switch is set to "ON".

| ſ | New Event - ID:006 |                 |        |            |                                 |
|---|--------------------|-----------------|--------|------------|---------------------------------|
|   | Name:<br>EV006     | New<br>Event Pa | ge     | Co<br>Even | py Pas<br>t Page Event          |
|   |                    |                 |        |            | List of Event Con               |
|   | Switch             |                 | is     | ON         | @>Text: 'Actor2<br>: : Hello, 1 |
|   | Switch             |                 | ··· is | ON         | : : Allow r<br>@>Change Part    |
|   | Variable           |                 | is     |            | @>                              |

\*Creating a new Event Page.

Click "New Event Page" to create a new Event Page.

| 5 | Set Vehicle Location                   |   |  |  |  |  |
|---|----------------------------------------|---|--|--|--|--|
|   | Vehicle:                               |   |  |  |  |  |
|   | Ship 🗸                                 |   |  |  |  |  |
|   | Location                               |   |  |  |  |  |
|   | <ul> <li>Direct designation</li> </ul> |   |  |  |  |  |
|   | 003:Minato Port (012,005)              |   |  |  |  |  |
|   | O Designation with variables           | 1 |  |  |  |  |
|   | Map ID:                                |   |  |  |  |  |
|   | Map X:                                 |   |  |  |  |  |
|   | Map Y: ····                            |   |  |  |  |  |
|   |                                        |   |  |  |  |  |
|   | OK Cancel                              |   |  |  |  |  |

#### \*Setting the Event conditions.

Page 3 will be used when Switch 003:"Get the Boat" is "ON", This will prevent the player from repeating the same Event. So, we just need to create an Event that takes place when that Switch is set to "ON".

| Graphic               | Au | Autonomous Movement |                        |  |
|-----------------------|----|---------------------|------------------------|--|
|                       | ту | /pe:                | Fixed 👻                |  |
| ***                   |    |                     | Move Route             |  |
|                       | S  | peed:               | 3: x2 Slower 🔻         |  |
|                       | Fr | eq:                 | 3: Normal 🔻            |  |
| Options               |    | Priorit             | y                      |  |
| ✓ Walking Anim.       |    | Same                | Same as Characters 🛛 👻 |  |
| 📃 Stepping Anim.      |    |                     |                        |  |
| Direction Fix Through |    | Trigge              | r                      |  |
|                       |    | Actio               | n Button 👻             |  |
|                       |    |                     |                        |  |

\*Selecting Event Graphic

Now we'll set the conditions required for the Event on page 3 to take place. Check "Switch" box in the Conditions panel and click on the ellipse on the right. Select "Spoke with the King" from the list.

\*Setting the Event graphic.

For the Event graphic, we've chosen the same boat captain from page 1 and 2. The Option, Priority and Trigger panes can also be left at their initial settings.

| Show Text     |                                                           |           | ? ×     |
|---------------|-----------------------------------------------------------|-----------|---------|
| Face Graphic: | Text:                                                     | ~         | Ψ       |
|               | I'll lend you my ship!<br>It's waiting just outside the v | illage.   |         |
|               | Background:                                               | Position: |         |
|               | Normal Window 👻                                           | Bottom 👻  | Preview |
| Batch Entry   |                                                           | ОК        | Cancel  |

\*Inputting the text for after receiving the boat.

Finally, let's set the lines for the boat captain to say after the player has received the boat. Double-click on the "@" mark and select the "Show Text" command.

| New Event - ID:007 |                         |                                                                      |
|--------------------|-------------------------|----------------------------------------------------------------------|
| Name:<br>EV007     | New<br>Event Page Eve   | Copy<br>ant Page Event Page Delete<br>Event Page Clear<br>Event Page |
| 1 2                | 3                       |                                                                      |
| Conditions         |                         | List of Event Commands:                                              |
| Switch             | 0003:Get the Boat is ON | @>Text: -, -, Normal, Bottom                                         |
| Switch             | is ON                   | @>                                                                   |
| 🗖 Variable         | is                      |                                                                      |
|                    | ¢ or above              |                                                                      |
| Self Switch        | ▼ is ON                 |                                                                      |
| 🗖 Item             | ▼ exists                |                                                                      |
| Actor              | ▼ exists                |                                                                      |
| Graphic            | Autonomous Movement     |                                                                      |
|                    | Type: Fixed -           |                                                                      |
|                    | Hove Route              |                                                                      |
|                    | Speed: 3: x2 Slower -   |                                                                      |
|                    | Freq: 3: Normal 👻       |                                                                      |
| Options            | Priority                |                                                                      |
| Walking Anim       | Same as Characters 👻    |                                                                      |
| Direction Fix      | Trigger                 |                                                                      |
| Through            | Action Button -         |                                                                      |
|                    |                         | · · · · · · · · · · · · · · · · · · ·                                |
|                    |                         | OK Cancel Apply                                                      |

\*Completed Event Page 3.

Checking with a Playtest

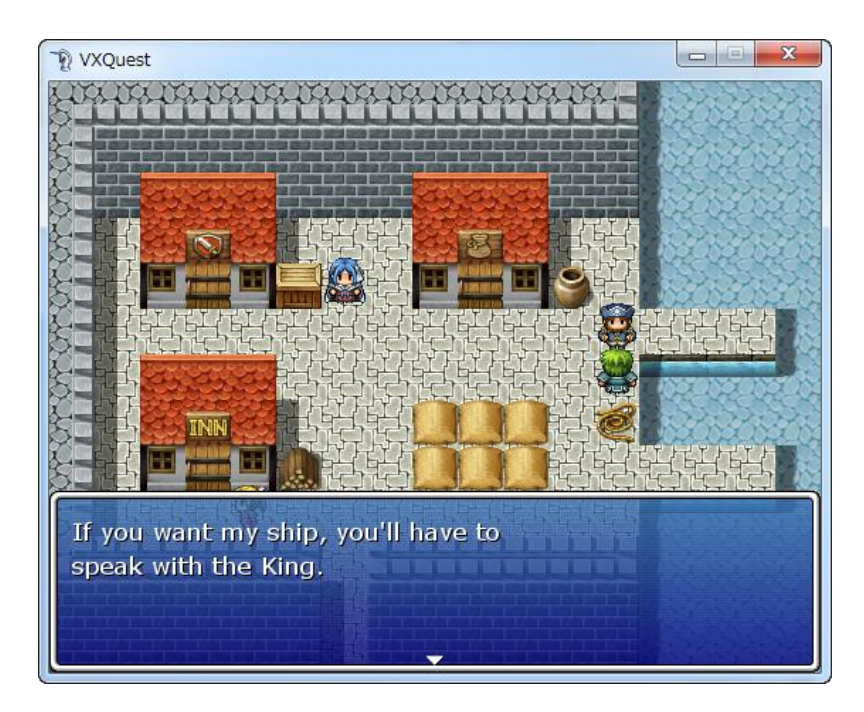

## \*Before speaking with the King (page 1)

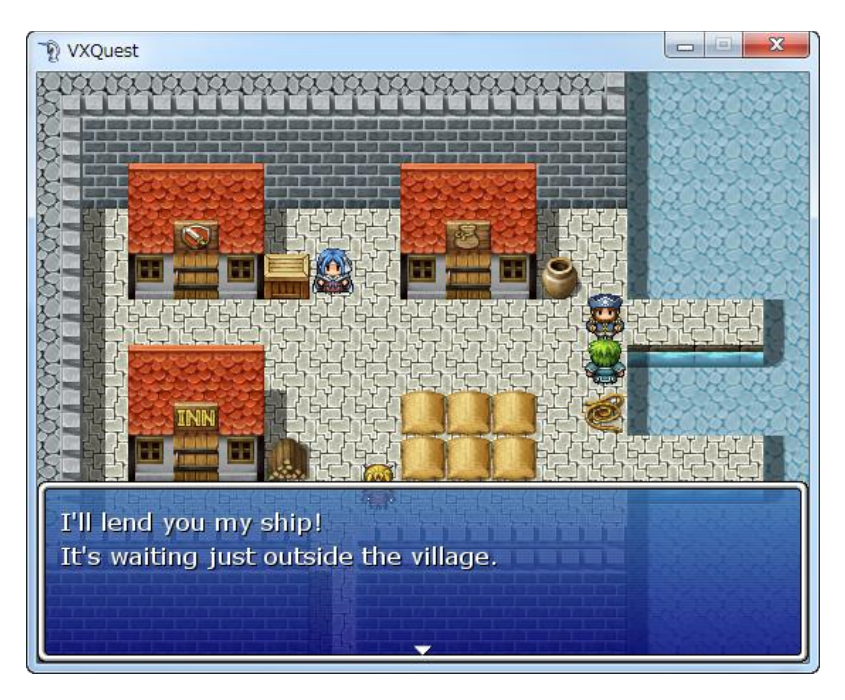

\*Getting a boat after speaking with the King (page 2)

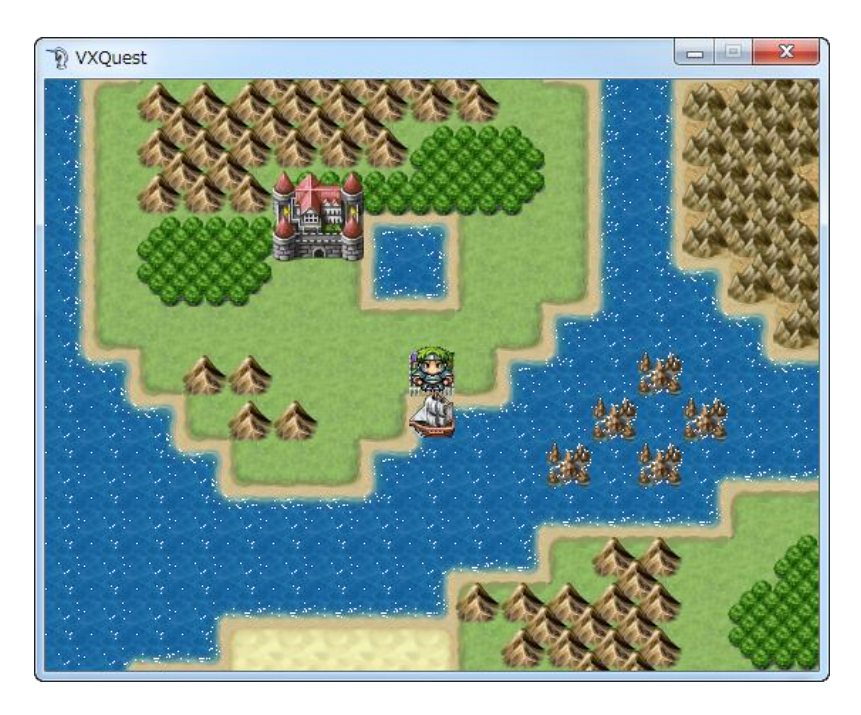

\*Ensuring the boat appears on the Field map.

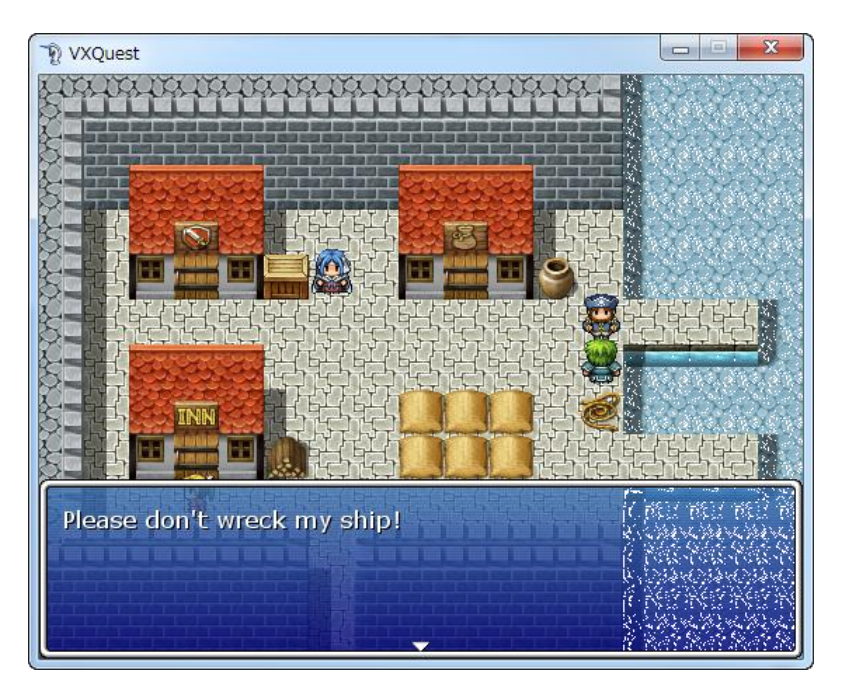

\*Speaking with the boat captain after receiving the boat.

This Event requires 3 levels of testing. First, begin a Playtest and head straight to Minato Port to speak with the ship captain. This is how we check Event Page 1. Next, enter the Good King's Castle and speak with the King. Head back to Minato Port and speak with the ship captain again. If Event Page 2 is configured properly, he should lend you his ship. Don't forget to leave the village and check that the ship appears in the correct spot. Finally, head back into Minato Port and speak with the ship captain again. His lines should be the ones you set on page 3 of the Event.

Congratulations! You've cleared Level 9. Next, we will challenge the Dungeons!

Return to Table of Contents